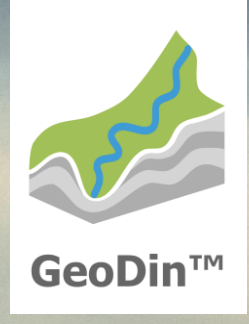

# GeoDin 10.0 Express installation

## Before you start...

You need a valid GeoDin licence serial number to use GeoDin. To get one, go to <u>https://get.geodin.com</u> and apply for either a trial licence or contact <u>support@geodin.com</u> to purchase one.

You need Administrative privileges on the machine that you will be installing GeoDin on.

You need the installer. You can download the installer here:

https://download.geodin.com/geodin /GeoDin10-Setup.zip

Once downloaded, unzip the installer and start the installation by doubleclicking on the file **GeoDin10-Setup.exe**.

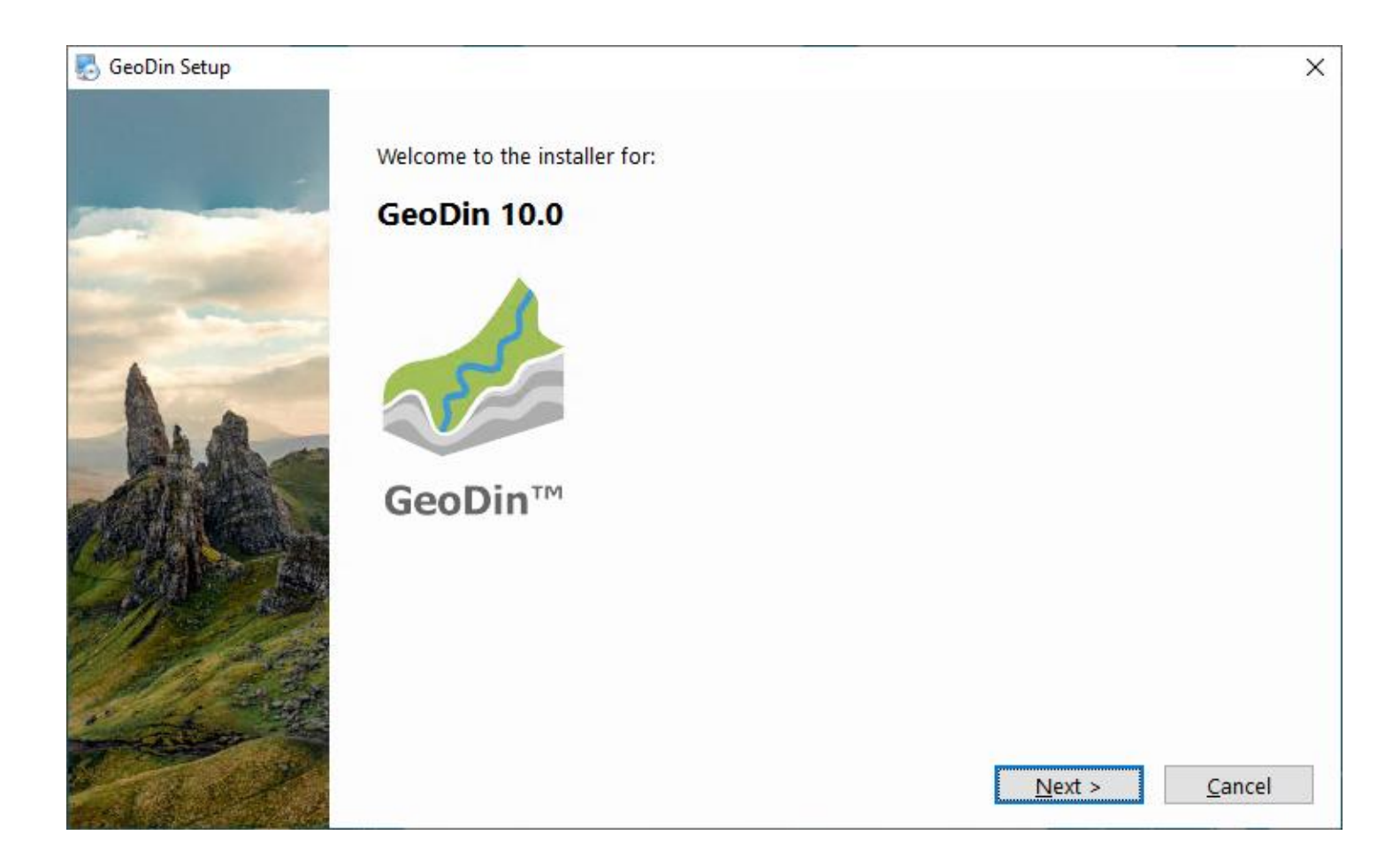

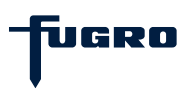

# **Step 1: Licence agreement**

Please read the licence agreement carefully and proceed by accepting it.

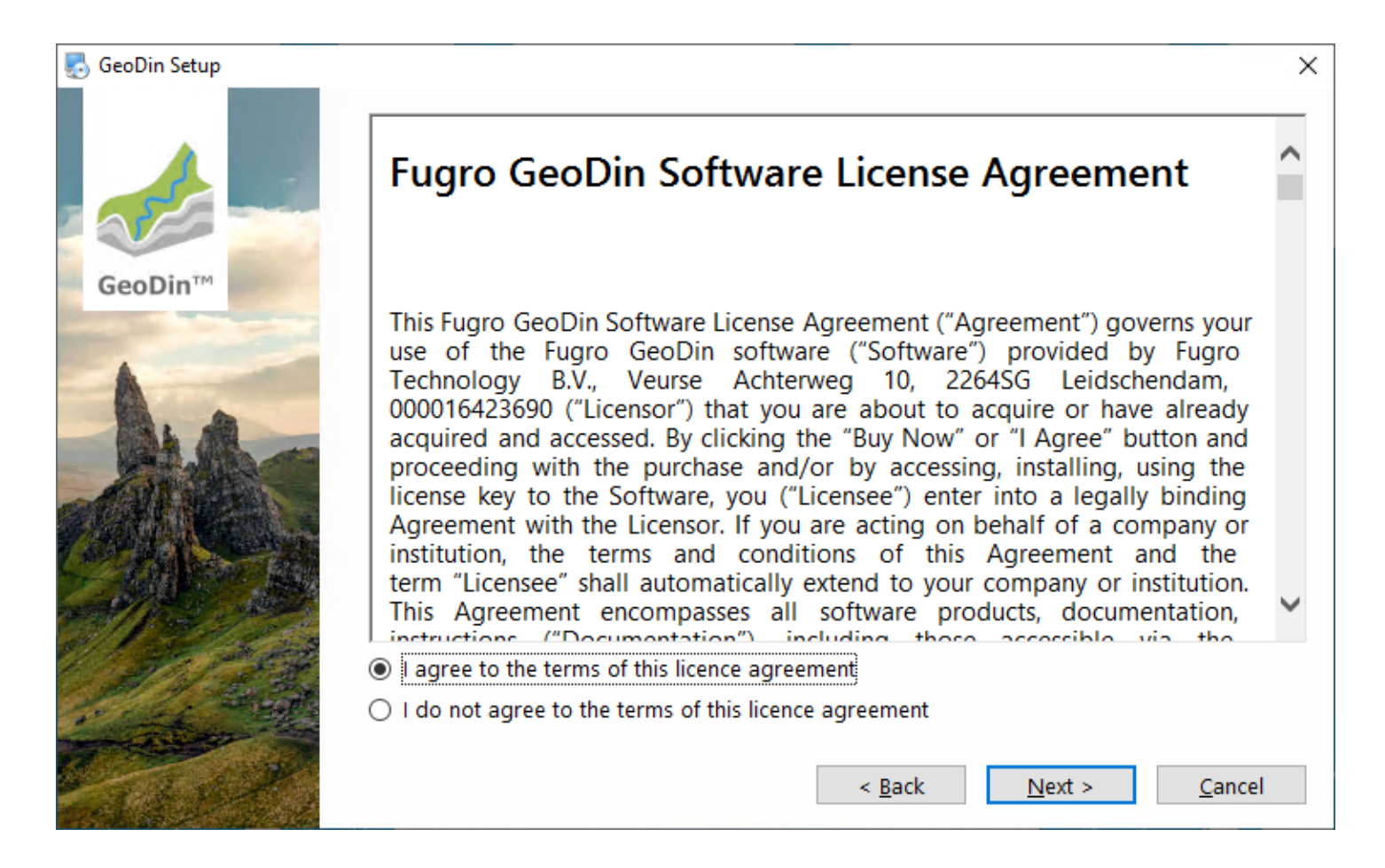

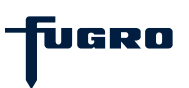

# Step 2: Installation type (express or custom)

GeoDin supports many deployment configurations to meet your corporate and individual needs.

If this is your first time using GeoDin, choose the **Express installation**; this will quickly install everything you need to run GeoDin on a single computer. It includes demo databases to get you started.

Experienced users can customize their installation. To do this, choose the **Custom installation** option. There is a separate installation guide for the custom installation.

| 🖞 GeoDin Setup |                                                                                                    | × |
|----------------|----------------------------------------------------------------------------------------------------|---|
| PI             | ease select your installation type:                                                                                                    |   |
| GeoDin™        | Express installation   GeoDin   GeoDin Licence Service (if not already installed)   GeoDin demo databases   Microsoft Access database driver (if not already installed)   O Custom installation   < Back |   |

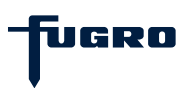

## **Express - Step 1: Checks and summary**

The installer will perform some system checks and then present you with this screen where the default installation setup is shown.

Click **<Install>** to continue.

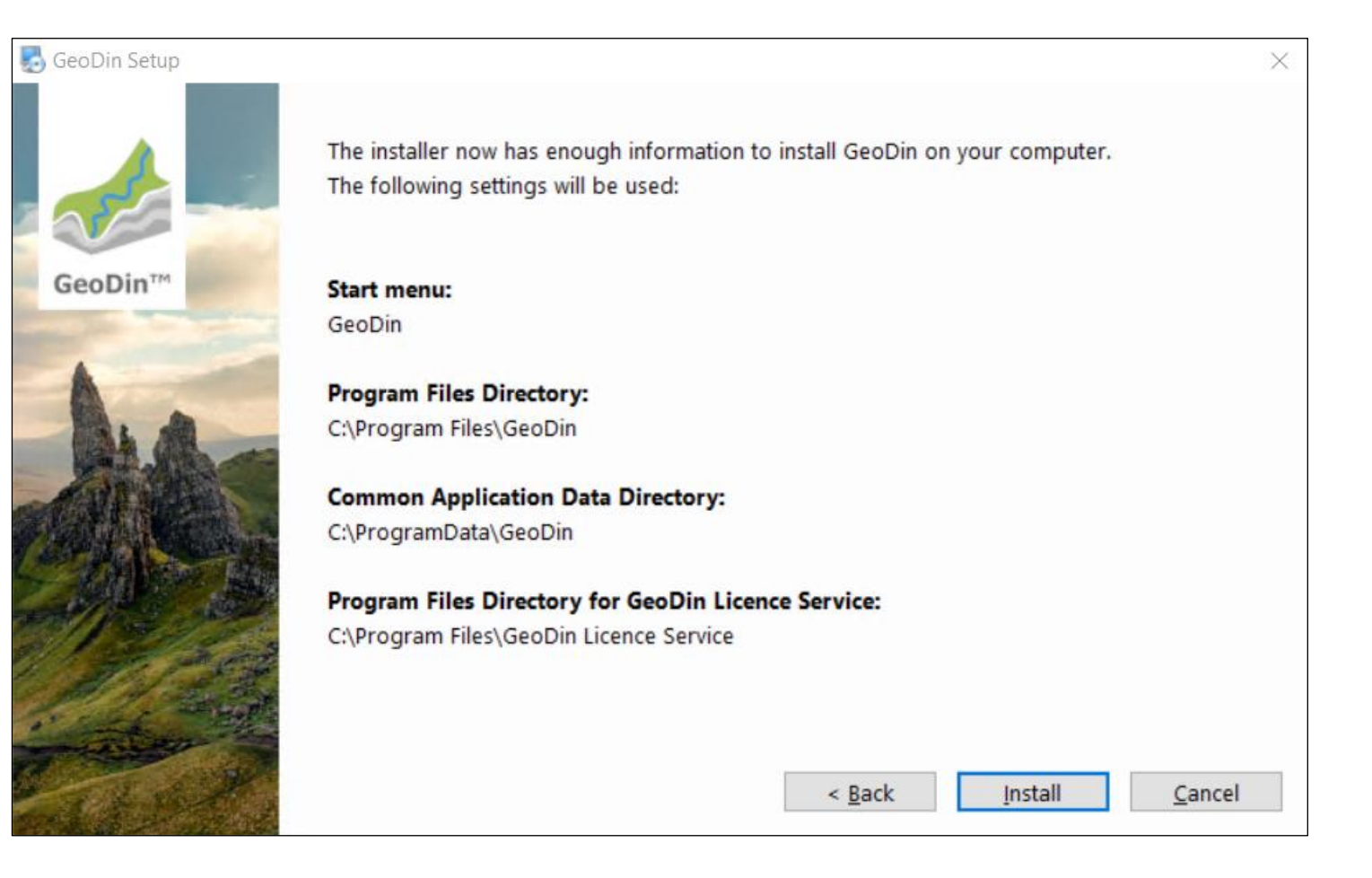

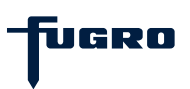

#### **Express - Step 2: Install**

The installer copies files to the various directories.

Please wait for it to complete.

| 🛃 GeoDin Setup                  |                                           | ×      |
|---------------------------------|-------------------------------------------|--------|
|                                 | Installing GeoDin. Please stand by        |        |
| GeoDin™                         | Installing Files                          |        |
| manual laboration of the second | C:\ProgramData\GeoDin\Syslib\GTUUSTAN.GSD |        |
|                                 |                                           |        |
|                                 |                                           | Cancel |

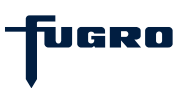

## **Express - Step 3: Set up licence**

The installation is now complete, but you may need to finish setting up by activating your GeoDin licence via the web interface (licence manager) of the GeoDin Licence Service.

The licence manager will open automatically after you close the installation program with **<Finish>**.

If you do not wish to start GeoDin immediately after installation, deactivate the box which reads **Launch GeoDin after installation completes**.

**Note:** You can also access the licence manager at a later time via the desktop icon **GeoDin Licence Management** created during the installation.

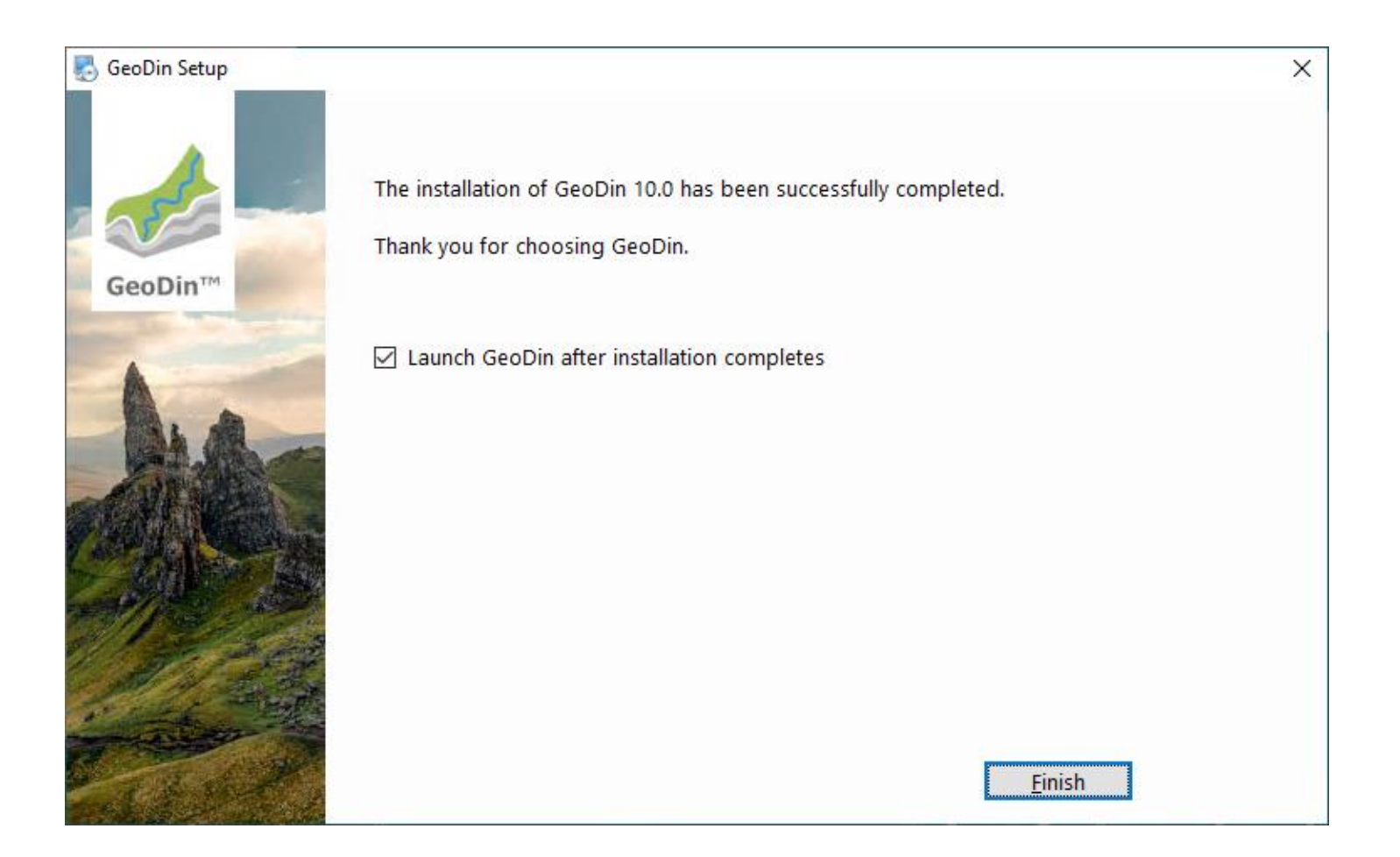

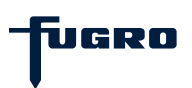

## Express - Step 4: Enter your serial number

You will now be prompted to enter your licence serial number in the **Licence Management** browser window.

Enter the serial number of the licence that you received via email and confirm your entry with the **<Activate licence>** button.

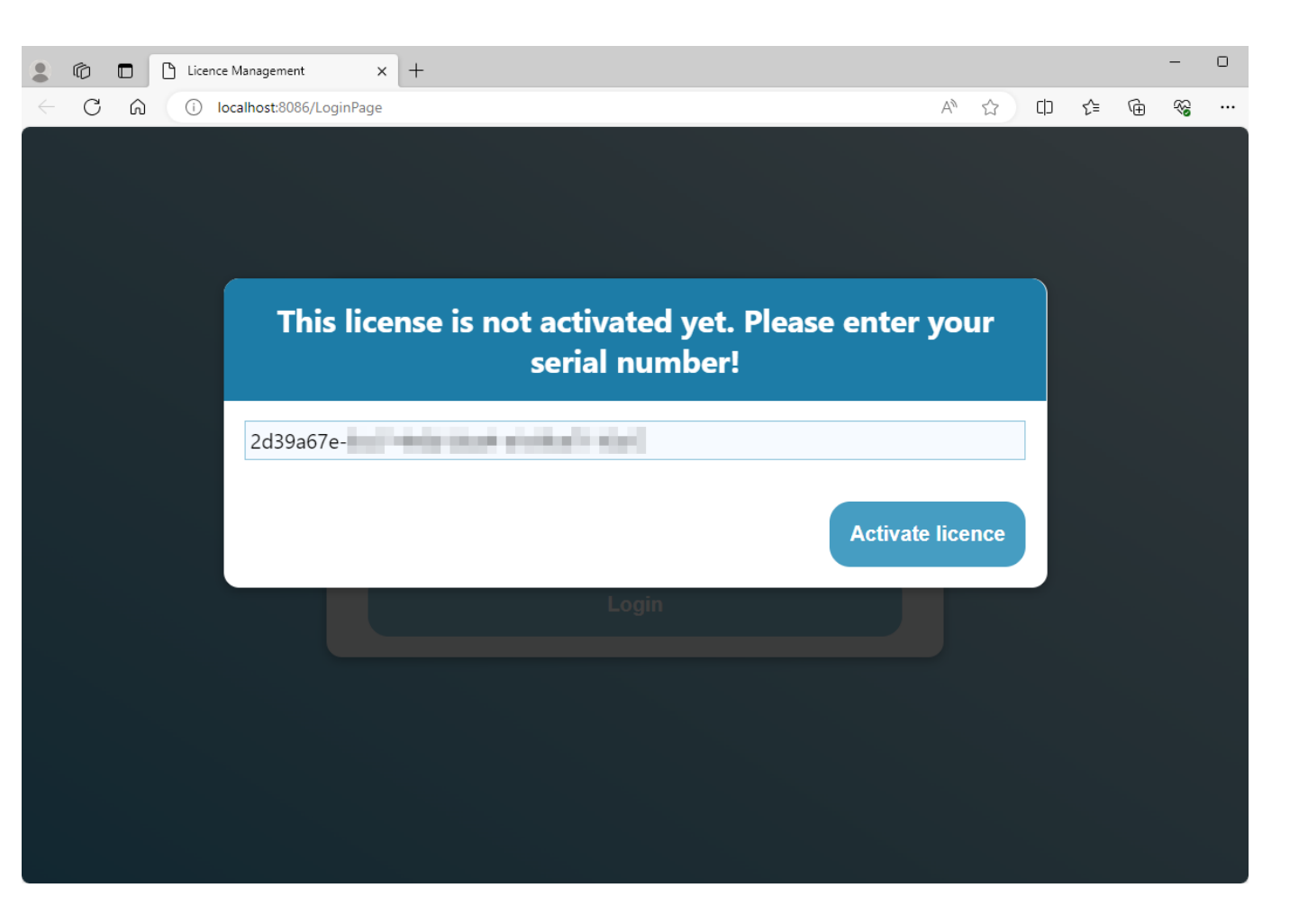

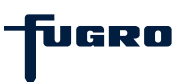

## **Express - Step 5: Licence summary**

Once you have activated your licence you will see it listed in the Licence Management window.

You can close this browser window now and start your work with GeoDin.

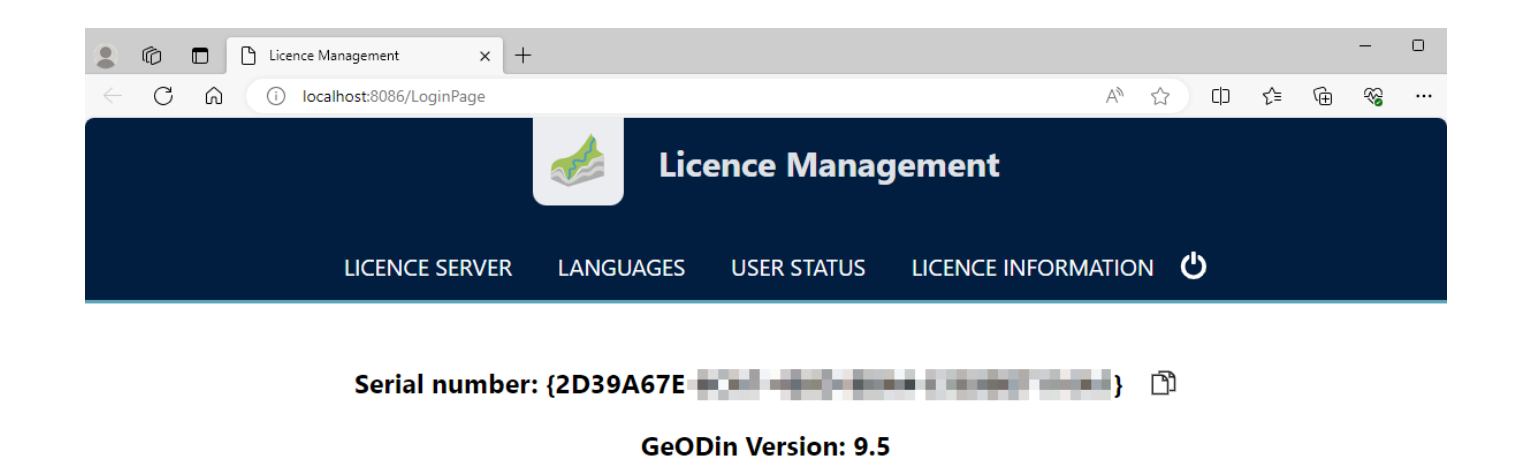

Maximum: 1

Professional 🕑

Available: 1

Valid to date: 30/11/2023

Version 2.8 Port 8085

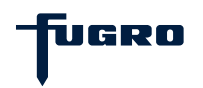

# Express - Step 6: Enjoy exploring GeoDin

If you selected the option Launch GeoDin after installation completes in step 3, click on the button with the magnifying glass (1) in the GeoDin Licence login dialogue after activating your licence to establish a connection to your licence service. Then select the desired licence package (2) and confirm your selection with <OK> (3).

Once GeoDin has launched, you will see the demo databases visible, ready to be explored.

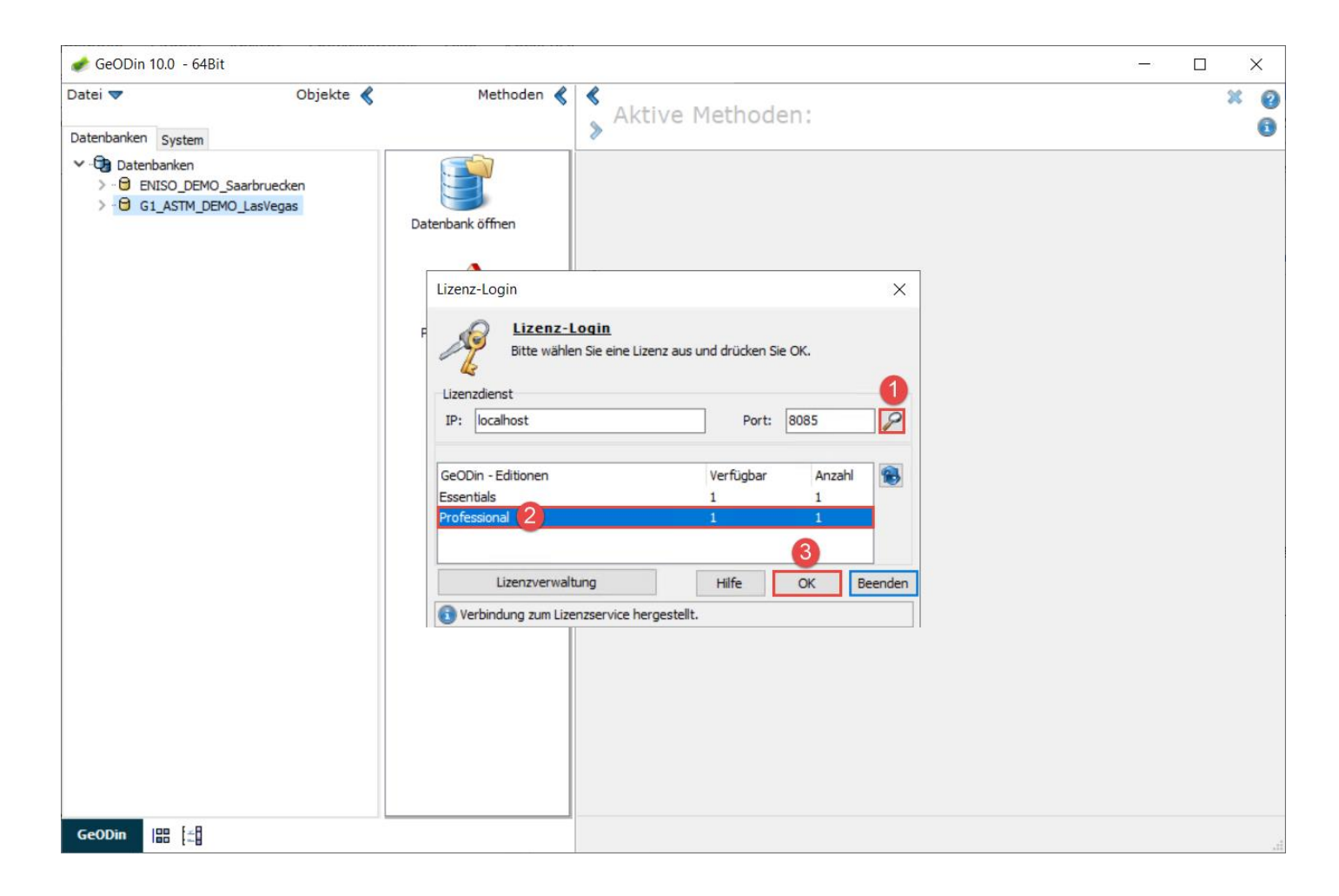

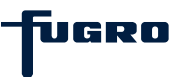